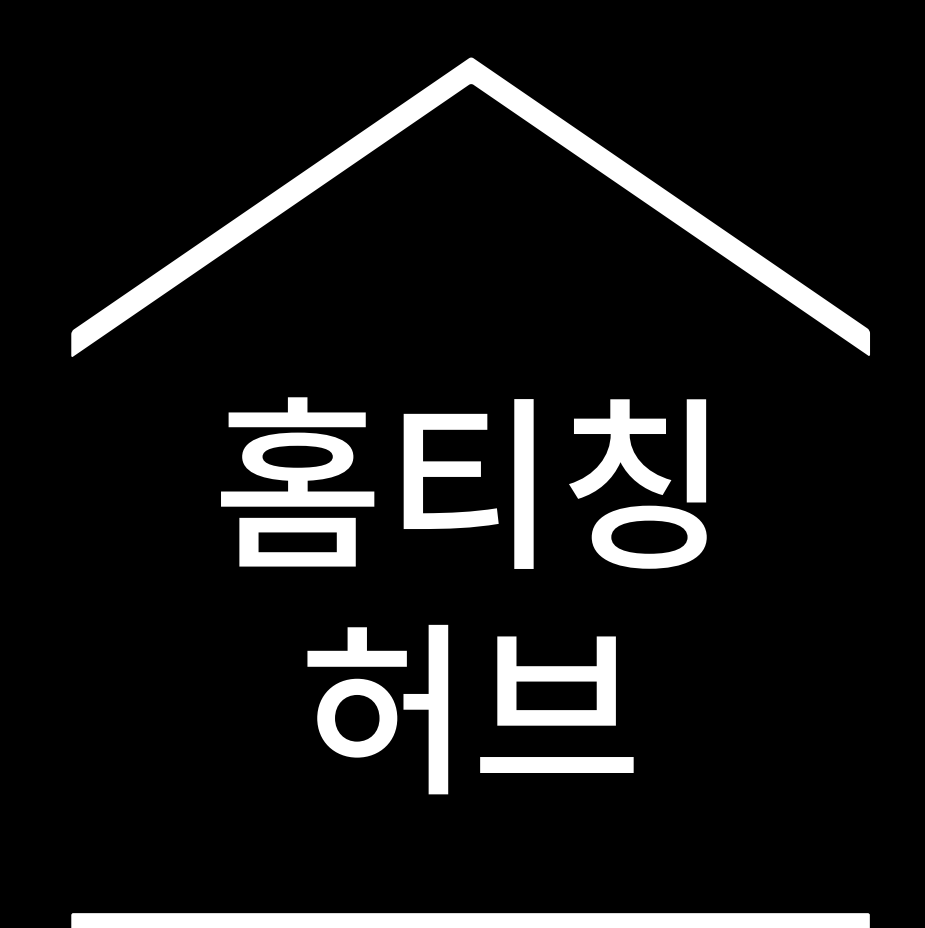

코로나바이러스로 인한 어려운 시기 에 교사들을 돕기 위한 임시 정보 및 도구 허브입니다.

<u>g.co/teachfromhome</u>에서 최신 정보 및 사용 가능한 언어 목록을 확인하세요.

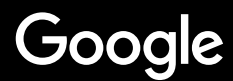

# 집에서 가르치기

집에서 학생들을 가르치려면 학교에서 가르칠 때와는 다른 접근방식이 필요합니다. Google 에서는 코로나바이러스로 인해 어려운 시기에 교사들을 돕기 위해 유용한 정 보 및 도구를 한데 모은 임시 허브를 마련했습니다.

제안사항을 시도해 보려면 G Suite for Education 계정으로 로그인하세요. 아직 계정 이 없다면 여기를 통해 학교에서 G Suite for Education 에 가입할 수 있습니다.

Google 에서는 Teach from Home을 계속해서 개선하고 있으며 교사 여러분의 의견 을 수렴하여 정보를 추가할 예정이므로, 자주 확인해 주시기 바랍니다.

#### 설정하기

<u>1. 나만의 재택근무 공간</u> <u>2. Google 클래스룸 계정 만들기 및 학생 초대하기</u> <u>3. Google Meet (구글 미트) 설정하기</u> 4. 대역폭 사용량 줄이기, 부하량 나누기

## 수업 준비하기

1. 학생을 위한 프레젠테이션 준비하기 2. 온라인 테스트 만들기 3. Google 클래스룸 에서 과제 설정하기

### 수업 진행하기

1. 영상 통화에 참여하기

2. 프레젠테이션 진행하기

3. 이해도 확인하기

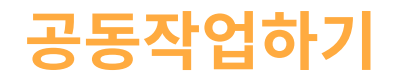

<u>1. 프레젠테이션 Q&A</u> <u>2. 함께 작업하기</u>

## 모두에게 액세스 제공하기

1. 문서의 음성 입력

### 학생 지원

1. Google 클래스룸으로 소통하기

2. 학생 1:1 면담 시간 설정하기

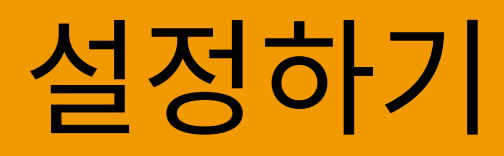

#### 1. 나만의 재택근무 공간

- 2. Google 클래스룸 만들기 및 학생 초대하기
- 3. Google Meet (구글 미트) 설정하기
- 4. 대역폭 사용량 줄이기, 부하량 나누기

## 나만의 재택근무 공간

- 1. Wi-Fi 연결 상태가 양호한 곳을 찾습니다.
- 2. 자연광이 풍부한지 확인합니다.
- 웹캠으로 수업할 때 뒷배경이 어지럽지 않은 곳을 찾습니다.

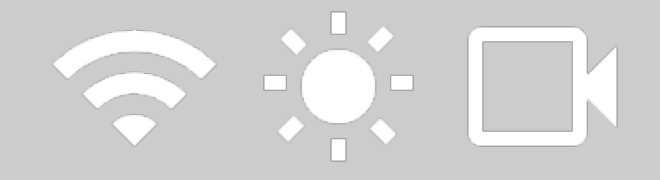

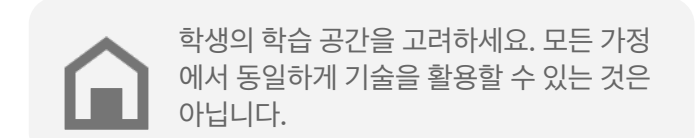

# Google 클래스룸 계정 만들기 및 학생 초대하기

- 1.
   classroom.google.com
   으로 이동하여 + 버튼을

   누르고 수업을 추가합니다.
   추가 정보
- 사용자 섹션에서 수업에 참여하는 학생을 초대합니
   다.
   추가 정보
- 학생이 수업 스트림에 댓글을 작성하도록 허용할지 결정합니다.

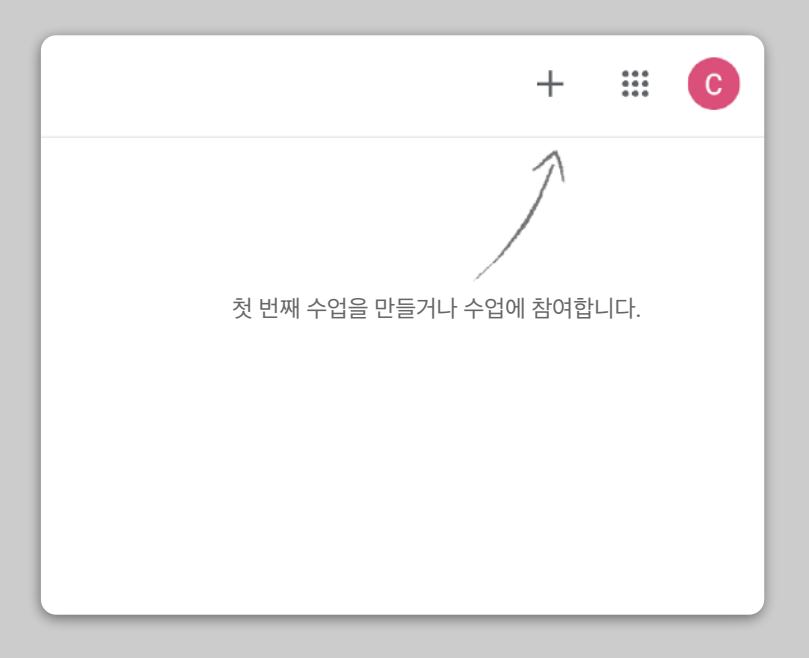

# Google Meet (구글 미트) 설 정하기

- meet.google.com
   으로 이동하여 새 회의를 시작

   합니다.
- 2. 주소 표시줄의 URL 을 복사합니다.
- 클래스룸에서 만들기를 클릭한 다음 '자료'를 추가 하고, 수업이 있을 때마다 학생이 통화에 참여할 수 있도록 링크를 붙여넣습니다.

추가 정보

집에서 컴퓨터를 사용할 수 없는 학생도 행아웃 미팅 앱으로 통화에 참여 할 수 있습니다.

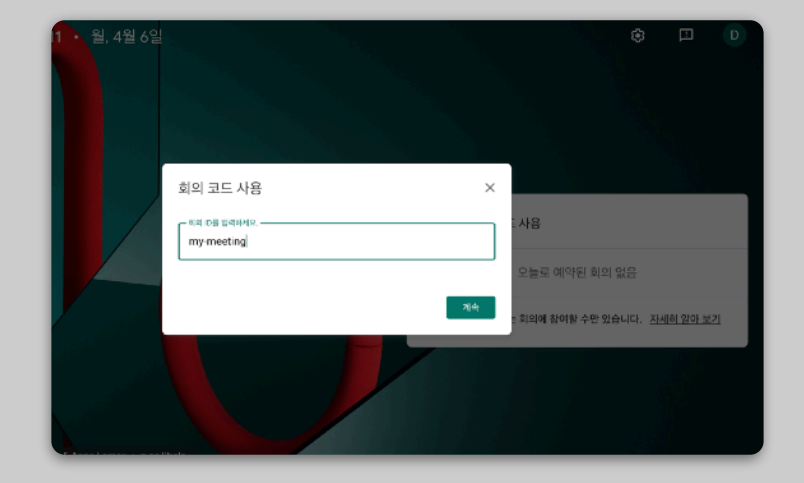

# 대역폭 사용량 줄이기, 부하량 나 누기

- 대역폭을 제한하면 도움이 됩니다. IT 관리자가
   Google 관리 콘솔 에서 대역폭을 간단하게 제한할 수 있습니다.
- 실시간 스트림을 대신 사용해 보세요. <u>프레젠테이션</u>
   Q&A를 사용해 학생의 흥미를 유도할 수도 있습니다.
   수업을 사전 녹화하여 나중에 전송하는 방법도 있습니다.
   다.
- 3. 카메라를 끄고 프로필을 표시하세요.

IT 관리자에게 문의하여 모든 학생이 G Suite 계정을 갖고 있는지 확인하세요. 여러 학생이 같이 쓰는 계정 이 있어서는 안 됩니다.

| 전송 시 해상도(최대) |   |
|--------------|---|
| 고화질(720p)    |   |
| 표준 화질(360p)  |   |
| 표준 화질(360p)  | ~ |
|              |   |

- 3. Google 클래스룸 에서 과제 설정하기
- 2. 온라인 테스트 만들기
- 1. 학생을 위한 프레젠테이션 준비하기

# 수업 준비하기

# 학생을 위한 프레젠테이션 준 비하기

 여기를 클릭
 하여 새 Google 프레젠테이션을 만듭

 니다.

- 2. 잠시 토론을 멈추고 질문을 받을 시간을 정합니다.
- 삽입 메뉴를 사용해 적절한 곳에 동영상 및 이미지 를 추가합니다.

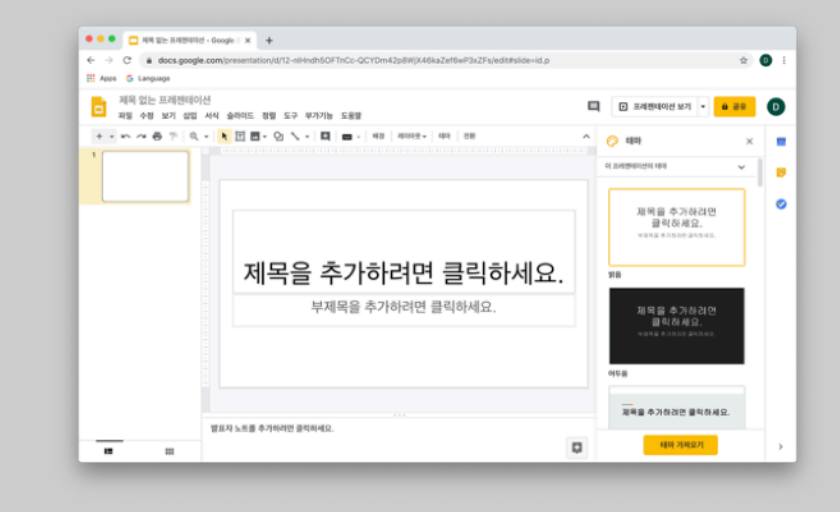

# 온라인 테스트 만들기

1. <u>forms.google.com</u> 으로 이동하여 양식을 만들 거나 템플릿을 사용합니다.

추가 정보

2. 양식을 퀴즈로 바꾸고 답안을 생성한 다음 점수를 할당합니다.

추가 정보

3. 양식을 확인하고 완료합니다.

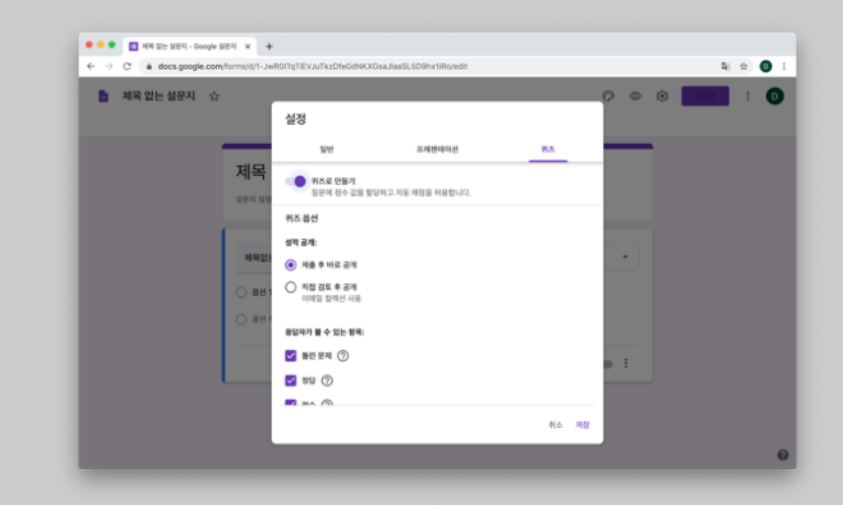

# Google 클래스룸에서 과제 설 정하기

- 1. Google 클래스룸의 수업 과제 탭으로 이동합니 다.
- 2. 과제를 만들고 필요한 세부설정을 완료합니다.
- 3. 학생이 액세스할 파일(예: 워크시트, 프레젠테이션)
   을 추가하고 학생에게 보기 권한을 제공할지, 아니
   면 각 학생에게 사본을 만들어 줄지 판단합니다.
   추가 정보
- 4. [선택사항] 학생의 Google 캘린더에 과제가 표시 될 마감 날짜 및 시간을 설정합니다.

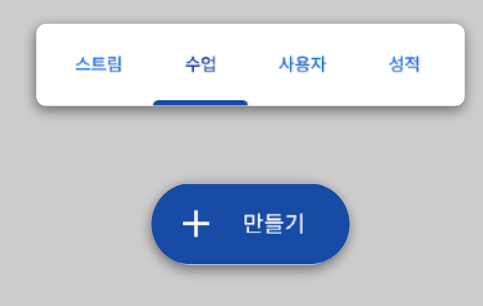

| × | 과제         |
|---|------------|
| Ê | 제목         |
| = | 안내(선택사항)   |
|   | 한 추가 + 만들기 |

#### 3. 이해도 확인하기

- 2. 화면에서 프레젠테이션 진행하기
- 1. 영상 통화에 참여하기

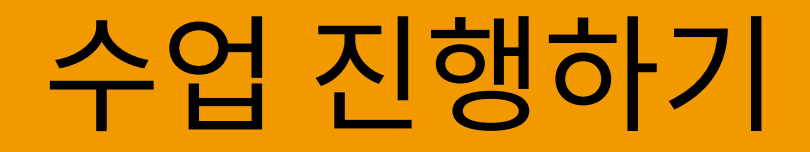

# 영상 통화에 참여하기

 회의 ID를 사용해 Google Meet (구글 미트)세션 에 참여하거나 Google 클래스룸 자료에서 링크 를 클릭합니다.

<u>추가 정보</u>

- 참여하기 전에 영상을 미리 보거나 카메라 또는 소 리를 끌 수 있습니다.
- 추가 옵션 메뉴에서 수업을 녹화할지 선택합니다.
   <u>추가 정보</u>

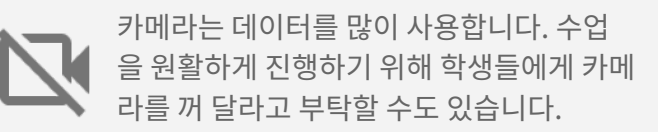

| 회의 시작 또는 참여                                              | ×  |  |
|----------------------------------------------------------|----|--|
| 회의 코드 또는 닉네임을 입력하세요. 회의를 직접 시작하려면 닉네임을 입력<br>하거나 비워 두세요. |    |  |
| physics-101                                              |    |  |
|                                                          | 계속 |  |

## 화면에서 프레젠테이션 진행하기

 Google Meet (구글 미트)에서 '프레젠테이션 시작' 으로 이동하여 화면을 공유합니다(Google 프레젠테 이션 등).

- 2. 공유할 화면 또는 탭을 선택합니다.
- 프레젠테이션을 하면서 학생을 보고 함께 채팅할 수 있 도록 스마트폰 또는 태블릿과 같은 다른 기기에서 Google 행아웃 미팅에 참여하는 것이 좋을 수도 있습 니다.
- 프레젠테이션 모드에서 레이저 포인터를 사용해 슬라
   이드의 각 영역을 강조표시합니다.

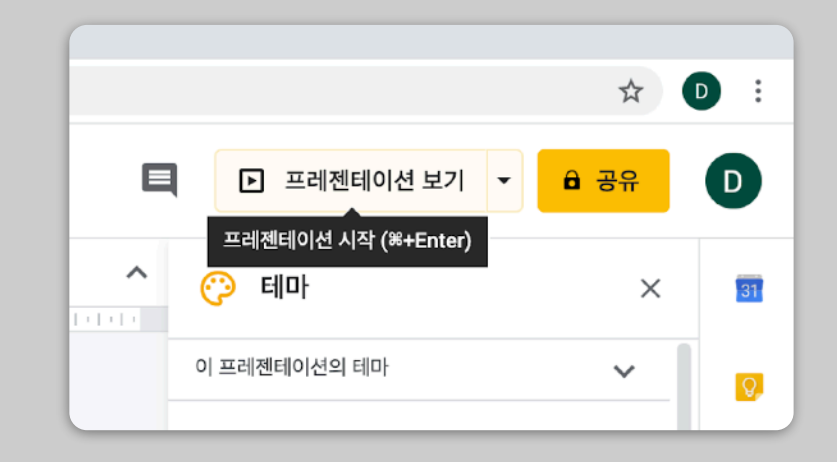

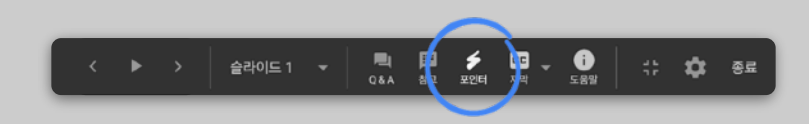

## 이해도 확인하기

- 학생의 이해도를 확인하고 잠시 멈춰 질문을 받을 수 있는 시간을 마련합니다.
- Google Meet (구글 미트)의 채팅 기능을 사용해 학생이 수업의 흐름을 방해하지 않고도 질문할 수 있도록 합니다.
- 3. Google 설문지를 사용해 빠르고 쉽게 수업 이해 도를 확인합니다.

| 설정                              |                 |       |
|---------------------------------|-----------------|-------|
| 일반                              | 프레젠테이션          | 퀴즈    |
| <b>퀴즈로 만들기</b><br>질문에 점수 값을 할당히 | 고 자동 채점을 허용합니다. |       |
| 퀴즈 옵션                           |                 |       |
| 성적 공개:                          |                 |       |
| 🔘 제출 후 바로 공개                    |                 |       |
| ○ 직접 검토 후 공개<br>이메일 컬렉션 사용      |                 |       |
| 응답자가 볼 수 있는 항목:                 |                 |       |
| 🗹 틀린 문제 🕐                       |                 |       |
| 🗹 정답 🕐                          |                 |       |
|                                 |                 |       |
|                                 |                 | 취소 저장 |

#### 2. 함께 작업하기

1. 프레젠테이션 Q&A

# 공동작업하기

## 프레젠테이션 Q&A

- 학생들은 프레젠테이션 Q&A를 사용해 프레젠테이 션이 진행되는 동안 질문을 할 수 있습니다.
   <u>추가 정보</u>
- 학생들은 다른 질문을 보고 마음에 드는 질문에 '좋 아요' 표시할 수 있습니다.
- 3. 청중 도구에서 질문을 표시할 수 있습니다.

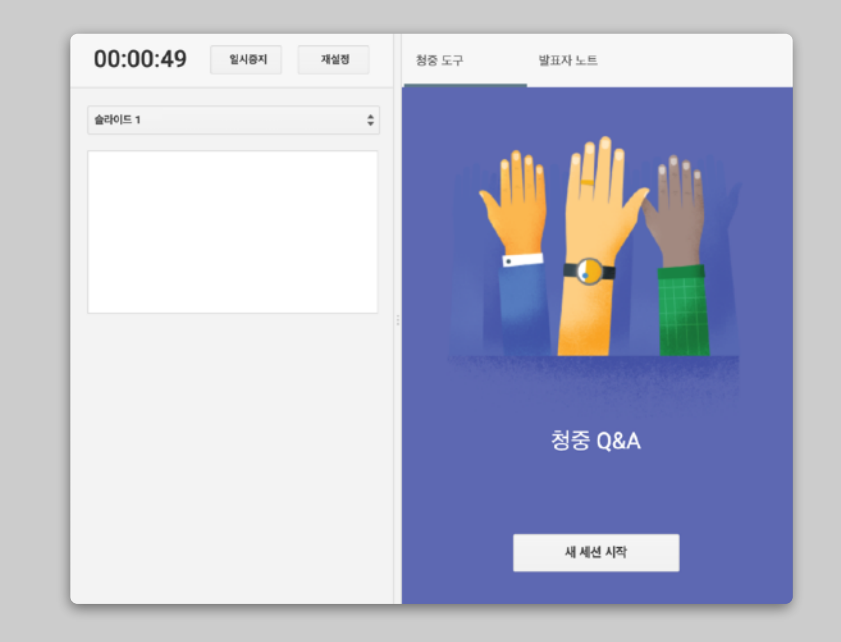

#### 함께 작업하기

Google 문서, Google 스프레드시트, Google 프레젠테이션 등 모든 Google 드라이브 편집기에는 실시간 공동작업 기능 이 내장되어 있어 최대 100명의 사용자가 동시에 작업할 수 있 습니다.

- 학생들은 파일을 만들어 다른 학생 및 교사와 공유할 수 있습니다. 이 기능은 그룹 작업에 적합합니다.
   <u>추가 정보</u>
- 버전 기록을 사용해 각 사용자가 기여한 내용을 신속하 게 추적합니다.
   추가 정보
- 댓글을 추가해 즉시 의견을 제공하고 각 학생에게 원격
   으로 조언합니다.

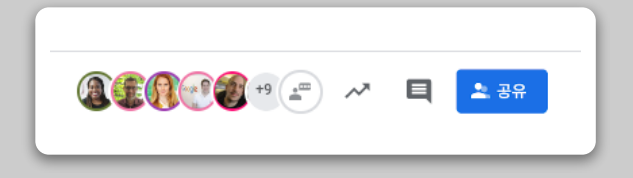

# 모두에게 액세스 제공하기

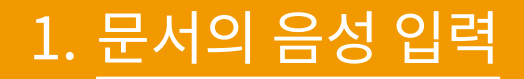

## 문서의 음성 입력

 Google 문서의 도구 > 음성 입력으로 이동해 음성 입력을 사용 설정합니다.쉼표 또는 줄 바꾸기 등 구 두점을 음성으로 지정할 수 있습니다.

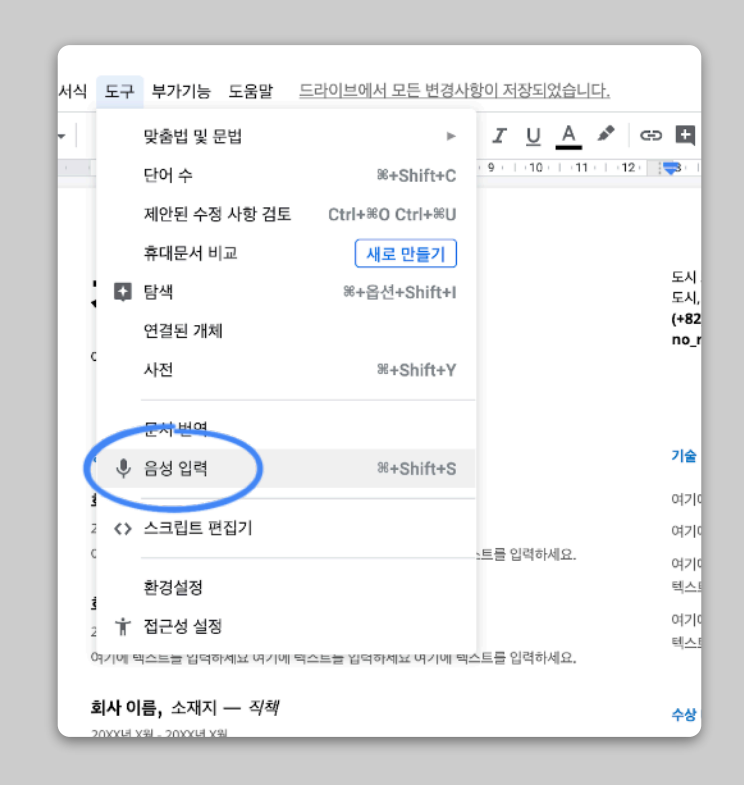

#### 2. 학생 1:1 면담 시간 설정하기

1. Google 클래스룸으로 소통하기

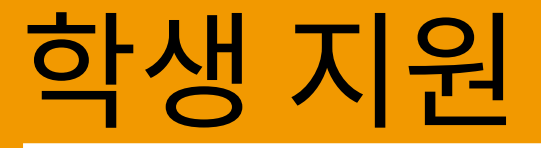

#### Google 클래스룸으로 소통하기

 학생들이 클래스룸 스트림에 게시물 및 댓글을 올리 도록 허용할지 결정합니다.

추가 정보

- 정기적으로 새로운 소식 및 설문조사를 게시하여 수 업 시간 이외에도 소통을 이어갑니다.
- [선택사항] 너무 많은 알림이 수신된다면 이메일 알림
   을 맞춤설정하세요.

| 일반                                         |                          |  |
|--------------------------------------------|--------------------------|--|
| 수업 코드                                      | 2vwguac 🔻                |  |
| 스트림                                        | 학생은 글을 올리고 댓글을 달 수 있습니다. |  |
| 스트링의 수업 과제                                 | 학생은 댓글만 달 수 있습니다.        |  |
| <b>삭제된 항목 표시</b><br>선생님만 삭제된 방목을 볼 수 있습니다. | 선생님만 게시 또는 댓글 작성 가능      |  |
|                                            |                          |  |

## 학생 1:1 면담 시간 설정하기

- Google 캘린더 로 이동하여 +만들기를 클릭하고 '약속 시간대'를 선택합니다.
- 예약을 가능하게 할 시간 및 슬롯의 길이를 선택하고 '저장'을 누릅니다. 여러 개의 슬롯을 추가하고 반복되는 슬롯을 설정할 수 있습니다.
   추가 정보
- 슬롯을 클릭하고 '이 캘린더의 약속 페이지로 이동'
   을 선택합니다. 링크를 복사하고 Google 클래스룸
   또는 이메일을 통해 학생에게 배포합니다.

|   | 제목 추가                                 |  |
|---|---------------------------------------|--|
|   | 이벤트 부재중 알림 약속시간대                      |  |
| Q | 2020년 4월 6일 10:00 - 11:00 2020년 4월 6일 |  |
|   | 고정된 시간의 슬롯 ▼ 30 분                     |  |
|   | Physics 101 -                         |  |
|   | 읍션 더보기 저장                             |  |

이 될 수 있도록 교사 및 파트너의 의견을 수렴해 새로운 도구를 계속 소개, 제작, 발견해 나갈 예정입니다.

이 정보는 완성된 정보가 아닙니다. Google에서는 이 상황을 극복하는 데 도움

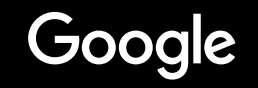

# 홈티칭 허브는 계속됩니다